# ICMR e-PMS

User Manual for Fellowship Research Proposal Submission

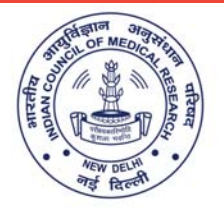

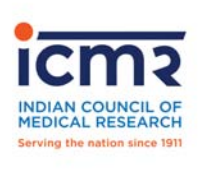

य अधीवज्ञान COL VCIL OF N

> INDIAN COUNCIL OF MEDICAL RESEARCH DEPARTMENT OF HEALTH RESEARCH MINISTRY OF HEALTH AND FAMILY WELFARE GOVT OF INDIA

#### **ICMR Electronics Project Management System (e-PMS)**

(User manual for Fellowship Research Proposal Submission)

#### Contact

#### Dr Lokesh Kumar Sharma

Scientist E & Program Officer Division of Biomedical Informatics Email: po.emps@icmr.gov.in

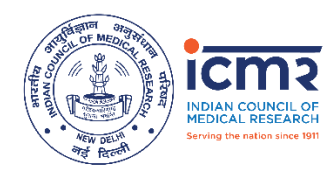

Indian Council of Medical Research Department of Health Research Ministry of Health and Family Welfare Government of India

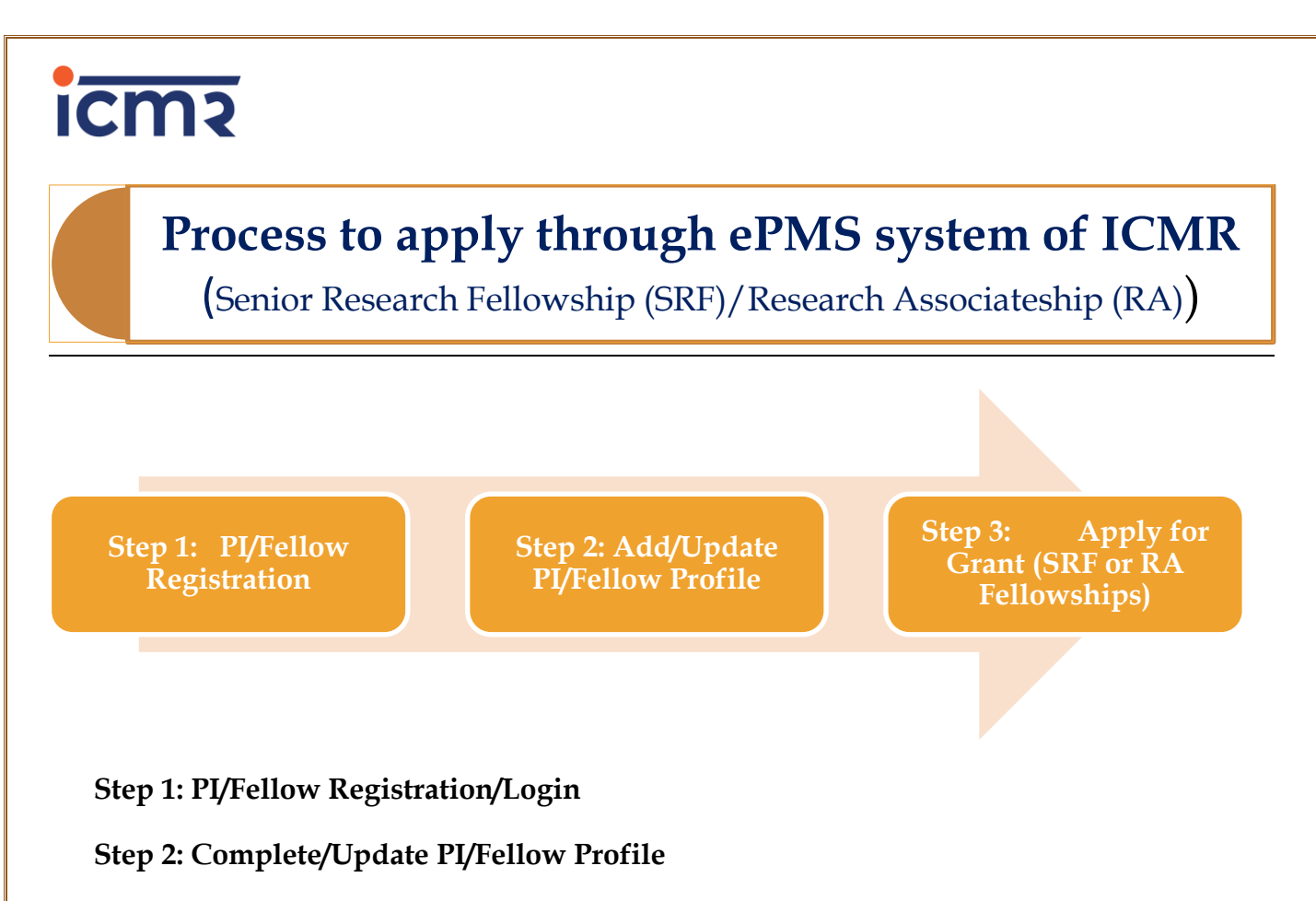

Step 3: Apply for fellowship through submission of proposal (SRF/RA Fellowships)

#### **STEP 1 : PI Registration**

#### **STEP 1: PI Registration**

 Visit "https://epms.icmr.org.in". Website will be open as Figure 1.1. Click on "e-PMS Login" menu. Login screen will be opened in next page.

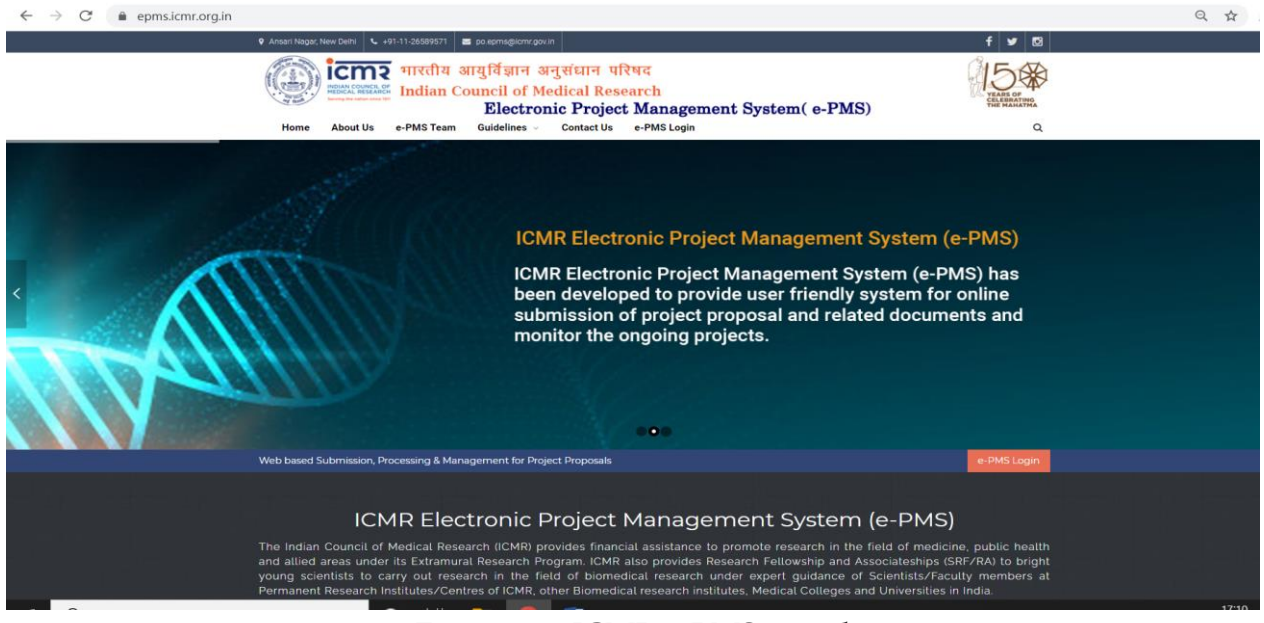

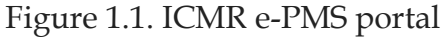

You can see a "LOGIN" screen as shown in Figure 1.2. Click on the "Register" for new registration OR else if registered enter details to login into the application. Password can be retrieve by using "Forget Password" if you registered earlier and forget your password.

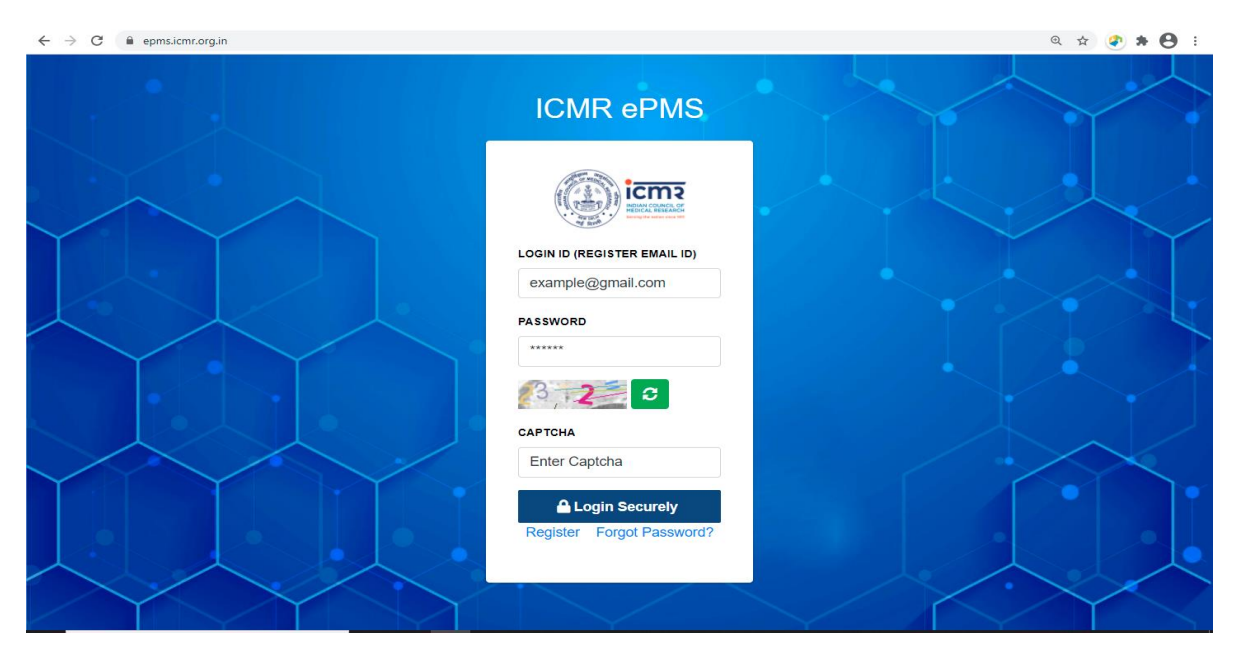

#### Figure: 1.2. Login screen

**3.** For new registration, Screen shown in Figure 1.3 will appear. All the fields are mandatory. This process will verify login details through your valid email id. Process will proceed further only after clicking the link through email.

| ICMR ePMS    Registration ×                                 | +          |                      |          |     |    |       | -   | ٥         | ×   |
|-------------------------------------------------------------|------------|----------------------|----------|-----|----|-------|-----|-----------|-----|
| $\leftarrow$ $\rightarrow$ C $\bullet$ epms.icmr.org.in/reg | jistration |                      |          |     |    |       | Q 🕁 | Θ         | :   |
|                                                             |            | ICMR ePMS            | 6        |     |    |       |     |           | -   |
|                                                             |            | User Registration Fo | sim.     |     |    | _     |     |           |     |
|                                                             |            | Full name            | 2        | TAA | 21 |       | 27  | 2         |     |
|                                                             |            | Email                | 2        |     |    |       | -   | $\square$ | No. |
|                                                             |            | Mobile No.           | و        | 4.  |    | 1     | 1   | $\times$  | 1-  |
|                                                             |            | Password             | <b>A</b> |     | 1. |       | 1   |           | -   |
|                                                             |            | Confirm password     | <b>A</b> |     |    | int / | -   |           | +   |
|                                                             |            | 28 +95 C             |          |     |    |       | 6   |           | 1-  |
|                                                             |            | Enter captcha        |          | 1   |    |       |     | V         | -   |
|                                                             |            | Register             |          |     |    |       | -   | -         |     |

Figure 1.3. New registration screen

4. A Dashboard will appear which will show User Profile, Number of Projects Submitted/ Sanctioned/ Rejected as shown in Figure 1.4

| ICMR e-PMS              | Dashboard                                                 |                            |                            |                          |  |  |  |  |
|-------------------------|-----------------------------------------------------------|----------------------------|----------------------------|--------------------------|--|--|--|--|
| ۹                       | , Login as Project Investigator/Fellow<br>[Email Venfied) |                            |                            |                          |  |  |  |  |
| PI/Fellow Profile     < |                                                           | ICMR Adhoc Project Program |                            |                          |  |  |  |  |
| Proposal Submission     | Drafted Proposal                                          | Submitted Proposal         | Sanctioned Proposal        | Rejected Proposal        |  |  |  |  |
| Submit New Proposal     |                                                           | (4)                        | (0)                        | (0)                      |  |  |  |  |
|                         | International Collaborative Projects/HMSC                 |                            |                            |                          |  |  |  |  |
|                         | Drafted Proposal<br>(0)                                   | Submitted Proposal<br>(0)  | Sanctioned Proposal<br>(0) | Rejected Proposal<br>(0) |  |  |  |  |
|                         | ICMR-Fellowship Program                                   |                            |                            |                          |  |  |  |  |
|                         | Drafted Proposal<br>(0)                                   | Submitted Proposal<br>(0)  | Sanctioned Proposal<br>(0) | Rejected Proposal<br>(0) |  |  |  |  |
|                         |                                                           |                            |                            |                          |  |  |  |  |

Figure: 1.4. Dashboard of PI/Fellow

5. If you already registered but password has been forgotten, than password can be reset. Click on "Forget Password" available at Login screen. Password reset screen will be available as Figure 1.5.

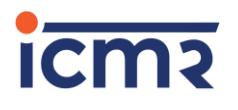

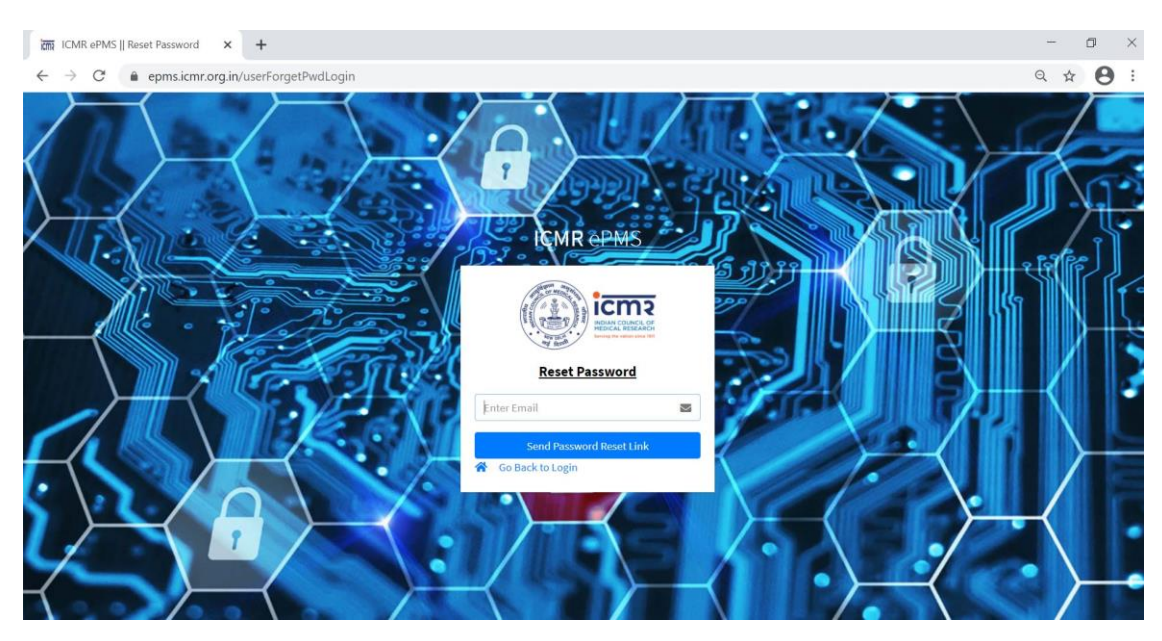

Figure 1.5. Password reset screen

#### **STEP 2 : PI /Fellow Profile**

**STEP 2: PI/Fellow Profile:** It is desired to update the profile regularly, as the details will be considered for evaluation of the new proposals. After expanding "**PI/Fellow Profile**" information (8 points) as mentioned in Figure 2.1 will appear. It is advised to fill the information in all the concerned sections for evaluation purpose.

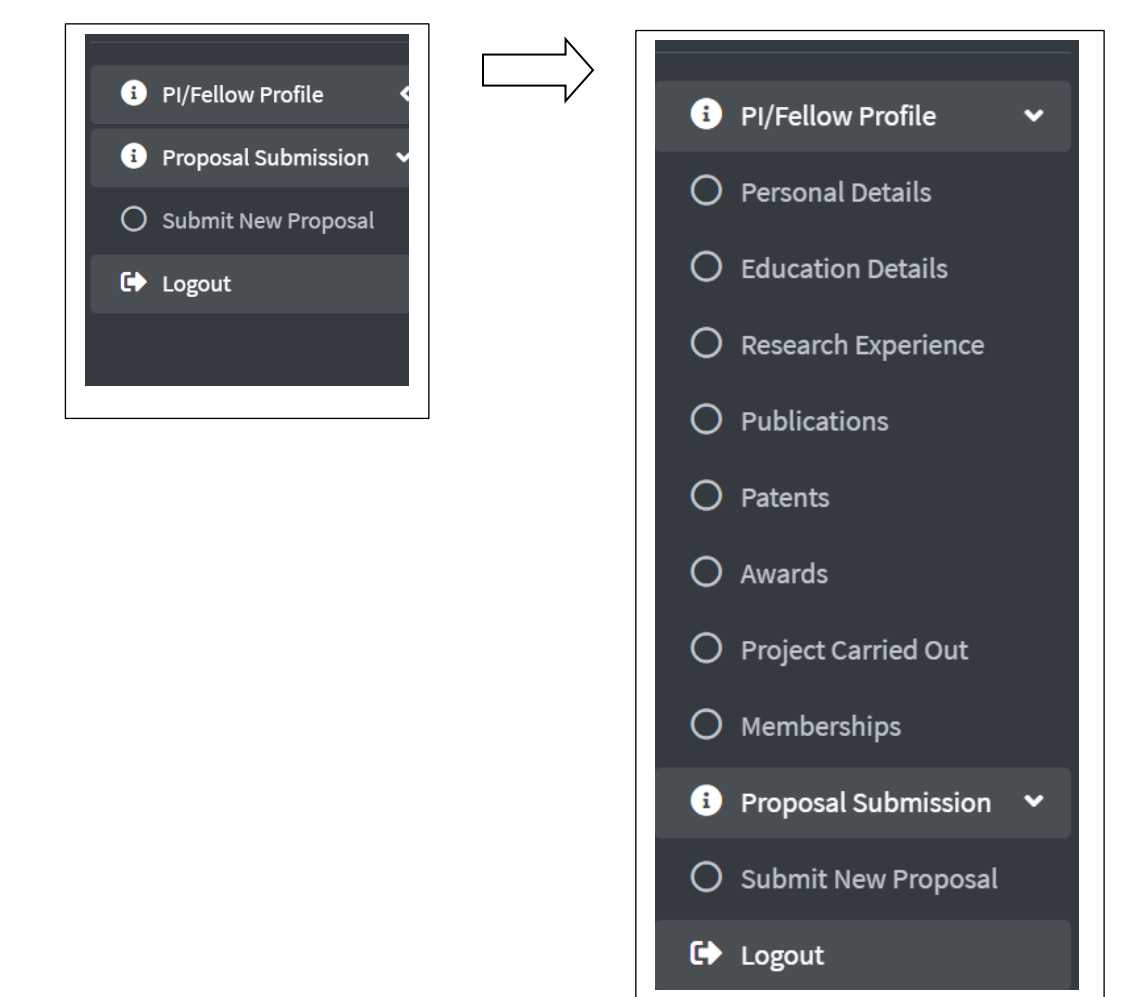

Figure 2.1. Submenu for PI/Fellow Profile

**2.1. Personal Detail:** Personal details include salute, name, DOB as per 10<sup>th</sup> certificate, Details of 10<sup>th</sup> (Board name, Roll number, Year of passing), Attachment (10<sup>th</sup> certificate/mark sheet), Gender (Male/Female), Category (GEN, OBC, SC, ST), State, District, Institute Name (if name doesn't exist in the drop down list then there is an option to add the new institute also), Designation (Choose Student/Research Scholar), Nature of Employment, Department, Broad Area of research, Subject Area. (see Figure 2.2)

A screenshot of the Personal details screen. Add button will come for the first time. Henceforth Update button will appear.

| Personal Details                                            |                                               |                                                         |                                                             |  |  |  |  |
|-------------------------------------------------------------|-----------------------------------------------|---------------------------------------------------------|-------------------------------------------------------------|--|--|--|--|
| Title*                                                      | First Name (Without title) *                  | Middle Name                                             | Last Name                                                   |  |  |  |  |
| Prof *                                                      | icmrtestlogin                                 | Middle Name                                             | test                                                        |  |  |  |  |
| DOB as per Certificate *                                    | Name of Board *                               | Roll No. (Matric/10th(10+2 system)/11th (Old System)) * | Passing Year (Matric/10th(10+2 system)/11th (Old System)) * |  |  |  |  |
| 01-01-1980                                                  | Central Board of Secondary Education, Delhi * | 1111114                                                 | 1995 -                                                      |  |  |  |  |
| Gender*                                                     | Category *                                    | State *                                                 | District *                                                  |  |  |  |  |
| Male *                                                      | GEN -                                         | DELHI                                                   | SOUTH WEST *                                                |  |  |  |  |
| Institute* Add New Institute if not found in list           |                                               |                                                         |                                                             |  |  |  |  |
| National Institute of Immunology, West Delhi, Delhi         |                                               |                                                         | •                                                           |  |  |  |  |
| Your Designation * Add New Designation if not found in list |                                               | Nature of Employement *                                 |                                                             |  |  |  |  |
| Professor                                                   | •                                             | Permanent *                                             |                                                             |  |  |  |  |
| Your Department *                                           |                                               |                                                         |                                                             |  |  |  |  |
| Test                                                        |                                               |                                                         |                                                             |  |  |  |  |
| Broad Area *                                                | Subject Area *                                |                                                         |                                                             |  |  |  |  |
| Bio-Medical and Informatics                                 | BIOINFORMATICS                                |                                                         |                                                             |  |  |  |  |
|                                                             |                                               |                                                         |                                                             |  |  |  |  |

Figure 2.2. Personal Information of PI/Fellow

**2.2. Educational Details:** It includes University name, Degree/Qualification, Institute/College Name and Year of Passing. Add Educational Detail allows to add new entry.

| Vie | View Education details       |                            |                |              |        |  |  |  |
|-----|------------------------------|----------------------------|----------------|--------------|--------|--|--|--|
| #   | University Name              | Degree/Qualfication        | Institute Name | Passing Year | Action |  |  |  |
| 1   | Acharya Nagarjuna University | Bachelor of Dental Surgery | aaa            | 2021         | Î      |  |  |  |
|     | Add New Education Details    |                            |                |              |        |  |  |  |

Figure 2.3. Education detail entry

**2.3. Research Experience:** It includes Institute name, Position, Date (From), Date (To), Duration (automatic calculation field) and Remarks to enter general remarks. Add Button allows to add any number of entries.

| View Research Experience details      |          |            |            |          |        |
|---------------------------------------|----------|------------|------------|----------|--------|
| # Institute Name                      | Position | From Date  | To Date    | Duration | Action |
| 1 aaa                                 | aaa      | 2021-02-01 | 2021-02-10 | 0.02     | Ū      |
| Add New Research Experience           |          |            |            |          |        |
| Figure 2.4. Research Experience entry |          |            |            |          |        |

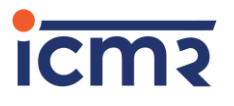

**2.4. Publications:** It includes Title, Author list, Journal Name, Volume, Page Number, Year, Volume, Issue/Number, Author type, Impact Factor, ISSN No., Remarks and Action

| Vie                      | w Publicatio | ns details  |              |             |      |        |              |             |               |          |         |        |
|--------------------------|--------------|-------------|--------------|-------------|------|--------|--------------|-------------|---------------|----------|---------|--------|
| #                        | Title        | Author List | Journal Name | Page Number | Year | Volume | Issue/Number | Author Type | Impact Factor | ISSN No. | Remarks | Action |
| Add Publications Details |              |             |              |             |      |        |              |             |               |          |         |        |

Figure 2.5 (a). Publication detail entry

After choosing Add Publication Details, PI has a choice to enter publication details using form entry one by one OR upload publication details as a single file (Sample document for the format of uploading file is also provided)

| ndunewilub           | lication Detail                    |                                                                                         |                                        |        |
|----------------------|------------------------------------|-----------------------------------------------------------------------------------------|----------------------------------------|--------|
| Choose the Opti      | ons: *OEnter Publication details u | using form OUpload Publication detail                                                   | is using .csv, .xlsx, .xls file format |        |
| Following            | screen will appear afte            | er selecting Upload publ                                                                | ication details:                       |        |
|                      | Upload csv file *                  |                                                                                         | Download Sample                        | e file |
| Choose File No f     | ile chosen                         |                                                                                         |                                        |        |
|                      | Upload                             |                                                                                         |                                        |        |
|                      |                                    |                                                                                         |                                        |        |
| 5. Patents: 1        | It includes Title, Year,           | Copyright/Patent Num                                                                    | ber and Remarks                        |        |
| ld New Patent Detail |                                    |                                                                                         |                                        |        |
|                      |                                    |                                                                                         |                                        |        |
| le *                 | Year *                             | Copyright/Patent No. *                                                                  | Remarks                                |        |
| ile *                | Year * Select Year                 | Copyright/Patent No. * Patent Number View Patent Save Patent                            | Remarks<br>Remarks                     |        |
| le *                 | Year*<br>Select Year<br>Figure     | Copyright/Patent No. *  Patent Number View Patent Save Patent 2.6. Patent Details Entry | Remarks<br>Remarks                     |        |

**2.6. Awards:** It includes Award Name, Year of the award and Remarks in chronological order

| Award Name *     |  |  |  |
|------------------|--|--|--|
| Award Name       |  |  |  |
| Awarded By *     |  |  |  |
| Awarded by       |  |  |  |
| Type of Agency * |  |  |  |
| Select           |  |  |  |
| Year *           |  |  |  |
| Select Year      |  |  |  |
| Remarks          |  |  |  |
| Remarks          |  |  |  |

Figure 2.7. Award detail entry

**2.7. Projects Carried Out** (Projects completed by PI/Fellow): It includes Project Title, Funding Agency, Funding Amount, Start Date, End date, Project unique number and Remarks.

| Add New Project Carried out Detail |                          |                          |             |
|------------------------------------|--------------------------|--------------------------|-------------|
| Project Title *                    | Funding Agency *         | Funding Amount *         | Start Date* |
| Project Name                       | Funding Agency           | Funding Amount           | dd-mm-yyyy  |
| End Date *                         | Project No.*             | Remarks                  |             |
| dd-mm-yyyy                         | Project No.              | Remarks                  |             |
|                                    | View Project Carried out | Save Project Carried out |             |
|                                    |                          |                          |             |

Figure 2.8. Project details entry

**2.8. Membership details:** It includes Membership id, Membership details, Validity date and Remarks

| Add New Membership Detail                                                      |
|--------------------------------------------------------------------------------|
| Membership Id *                                                                |
| Member Id                                                                      |
| Membership Title *                                                             |
| Member Title                                                                   |
| Membership Agency *                                                            |
| Membership Agency                                                              |
| Membership Validity * If, is Lifetime Validity? then check the checkbox $\Box$ |
| dd-mm-yyyy                                                                     |
| Remarks                                                                        |
| Remarks                                                                        |
| View Membership Save Membership                                                |

Figure 2.9. Membership details entry

#### STEP 3. Submission of New Proposal (SRF/RA Fellowship)

Click on **"Submit New Proposal**" under **"Proposal submission**" menu as Figure 2.1. New screen will display as Figure 3.1. Select ICMR Fellowship Program from drop down list as given in Figure 3.1 to submit new proposal under **"ICMR Fellowship Program"** for SRF/RA. Before proceed it is suggested to read guidelines of SRF/RA and make ready all relevant information, documents and research plan.

| Proposal Selection                                                                             |                                                                     |
|------------------------------------------------------------------------------------------------|---------------------------------------------------------------------|
| Note :                                                                                         |                                                                     |
| 1. International Collaborative projects for HMSC Consideration (for assistance/collaboration   | from foreign funding agency) can be submitted through out the year. |
| 2. If submission is under International Call For Proposal (for ICMR funding under an ICMR bila | ateral prog./MOU), Please select desired Call For Proposal.         |
| Select Program *                                                                               | ICMR Fellowship Program                                             |
|                                                                                                | Proceed                                                             |
|                                                                                                |                                                                     |

Figure 3.1. Program selection screen

#### SRF/RA Fellowship proposal submission form contains 3 screens

SCREEN 1/3 contains following 25 points to be filled by Fellow. A screenshot of the Screen-1 is shown in figure 3.2

| Fields                                                          |                                                                                                    | Values                                                                          |  |  |
|-----------------------------------------------------------------|----------------------------------------------------------------------------------------------------|---------------------------------------------------------------------------------|--|--|
| 1.Name                                                          | Pre-filled from Fellow p                                                                                                    | profile                                                                         |  |  |
| 2.Gender                                                        | Pre-filled from Fellow profile                                                                                                    |                                                                                 |  |  |
| 3.Date of Birth (DOB)                                           | Pre-filled from Fellow profile                                                                                                    |                                                                                 |  |  |
|                                                                 | a. Age (in years)                                                                                                    | Calculated as per DOB                                                           |  |  |
|                                                                 |                                                                                                    |                                                                                 |  |  |
| 4.Applied for (Research<br>Associate/Senior Research<br>Fellow) | Choose one option, it will show the eligibility alert if<br>the qualification & experience does not match with the<br>ICMR rules. A link is also given to check the eligibility<br>criteria. |                                                                                 |  |  |
| 5.Essential Qualifications                                      | Pre-filled from Fellow profile                                                                                                    |                                                                                 |  |  |
| 6.Research Experience                                           | Calculated from Pre-filled from Fellow profile                                                                                                    |                                                                                 |  |  |
| 7. Type of Institute                                            | Govt./Private/NGO                                                                                                    |                                                                                 |  |  |
|                                                                 | a. Have valid DSIR-<br>SIRO certificate                                                                                                    | It is mandatory to have DSIR-<br>SIRO certificate for all type of<br>institutes |  |  |
|                                                                 | b. Validity date                                                                                                    | Date of validity of DSIR cert.                                                  |  |  |
| 8. Department where Fellow will work                            | Enter the Full name of c<br>Abbreviation )                                                                                                    | lepartment (Please don't use                                                    |  |  |
| 9. Institutional Address                                        | Enter Id                                                                                                    |                                                                                 |  |  |
| 10. Phone No. of Department<br>(with STD code)                  | Enter Phone no.                                                                                                    |                                                                                 |  |  |
| 11. Email                                                       | Enter email                                                                                                    |                                                                                 |  |  |
| 12. Mobile                                                      | Enter mobile number                                                                                                    |                                                                                 |  |  |
| 13. Mailing Address                                             | Enter mailing address                                                                                                    |                                                                                 |  |  |

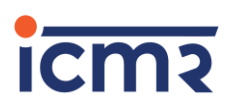

| 14. Name of Guide            | Enter name of Guide                                   |                            |  |  |  |
|------------------------------|-------------------------------------------------------|----------------------------|--|--|--|
|                              | a. Designation                                        | Enter Guide's design.      |  |  |  |
|                              | b. Email Id                                           | Enter Guide's email        |  |  |  |
|                              | c. Mobile No.                                         | Enter Guide's Mobile       |  |  |  |
|                              | d. Subject Area                                       | Enter Guide's Subject area |  |  |  |
|                              | e. Guide's nature of                                  | Nature of employment of    |  |  |  |
|                              | employment                                            | Guide should be            |  |  |  |
|                              |                                                       | permanent                  |  |  |  |
| 15. Fellow's Co-Guide Name   | Enter Co-Guide Name                                   |                            |  |  |  |
| (If Any)                     | a. Designation                                        | Enter Co-Guide design.     |  |  |  |
|                              | b. Email Id                                           | Enter Co-Guide email       |  |  |  |
|                              | c. Mobile No.                                         | Enter Co-Guide mobile      |  |  |  |
|                              | d. Subject Area                                       | Enter Co-Guide subject     |  |  |  |
|                              |                                                       | area                       |  |  |  |
|                              | e. Co-Guide's nature of                               | Nature of employment of    |  |  |  |
|                              | employment                                            | Co-Guide should be         |  |  |  |
|                              |                                                       | permanent                  |  |  |  |
| 16. Title of the Research    | Enter Title of your research                          | n proposal                 |  |  |  |
| 17. Enter 6 Major keywords   | Enter keywords pertaining to research proposal        |                            |  |  |  |
| related to title (keywords   | j                                                     |                            |  |  |  |
| should be comma separated)*  |                                                       |                            |  |  |  |
| 18. Broad Area               | Select Broad Area from dro                            | op down                    |  |  |  |
| 19. Major Discipline         | Select major discipline under broad are from drop     |                            |  |  |  |
|                              | down                                                  |                            |  |  |  |
| 20. Upload Detail            | Upload proposal as per the format available in portal |                            |  |  |  |
| size)* Format for submission |                                                       |                            |  |  |  |
| is attached                  |                                                       |                            |  |  |  |
| 21. Nature of Work           | Select value from drop dov                            | vn                         |  |  |  |
| 22. Duration in months       | Enter duration                                        |                            |  |  |  |
| (Maximum 36 months)          |                                                       |                            |  |  |  |
| 23. Objective of Study (max  | Enter objective                                       |                            |  |  |  |
| 3000 characters)             |                                                       |                            |  |  |  |
| 24. Methodology of study     | Enter methodology                                     |                            |  |  |  |
| 25. Expected Outcome         | Enter expected outcome                                |                            |  |  |  |
|                              |                                                       |                            |  |  |  |

| Personal Details                                                                                            |                                                             |                       |                                              |                     |                   |                  |                   |                           |
|----------------------------------------------------------------------------------------------------|-------------------------------------------------------------|-----------------------|----------------------------------------------|---------------------|-------------------|------------------|-------------------|---------------------------|
| 1 Name *                                                                                                    |                                                             | 2 Gender*             |                                              |                     | 3 DOB*            |                  | 3.(i) Age in (yea | ars)                      |
|                                                                                                    |                                                             |                       |                                              |                     | (                 |                  |                   |                           |
| <ol> <li>Applied for * O Resea</li> <li>Essential Qualification</li> <li>Senior Research Fellosh</li> </ol> | rch Associate 〇 Senior Resi<br>m<br>ip / Research Associate | earch Felloship       |                                              |                     |                   |                  | Age:•             |                           |
| # Ec                                                                                                    | ducation Qualification                                      | acation Qualification |                                              | Education Shortname |                   | Degree Level     |                   |                           |
| 1                                                                                                    |                                                             |                       |                                              |                     |                   |                  |                   |                           |
| 6 Research Experience                                                                                       | e                                                           |                       |                                              |                     |                   |                  |                   |                           |
|                                                                                                    |                                                             |                       |                                              |                     |                   |                  |                   |                           |
|                                                                                                    |                                                             |                       |                                              |                     |                   |                  |                   |                           |
| Type of Institute *                                                                                         |                                                             | (7.(i) Have Valid     | d DSIR-SIRO Certificate? * (7.69) Validity * |                     |                   |                  |                   |                           |
| Select *Select                                                                                              |                                                             | Select                | ¥                                            |                     | dd-mm-yyyy        |                  |                   |                           |
| Department where Fe                                                                                         | llow will work*                                             |                       |                                              |                     |                   |                  |                   |                           |
| Department where Fello                                                                                      | w will work                                                 |                       |                                              |                     |                   |                  |                   |                           |
| Institutional Address*                                                                                      | 6                                                           |                       |                                              |                     |                   |                  |                   |                           |
|                                                                                                    |                                                             |                       |                                              |                     |                   |                  |                   |                           |
| 1 Email*                                                                                                    |                                                             |                       | 🕕 Email*                                     | 12 Mobile           |                   |                  |                   |                           |
|                                                                                                    |                                                             |                       |                                              |                     |                   | Concession, Sec. |                   |                           |
| 3 Mailing Address*                                                                                          |                                                             |                       |                                              |                     |                   |                  |                   |                           |
| Mailing Address with Pin                                                                                    | code                                                        |                       |                                              |                     |                   |                  |                   |                           |
| ellow's Guide Details                                                                                       |                                                             |                       |                                              |                     |                   |                  |                   |                           |
| Name of Guide*                                                                                              | (14.(i) Designatio                                          | on*                   | (14.(iii) Email*                             |                     | (14.(iii) Mobile* | 14.(iv) Subject  | Area*             | (14.(v) Guide Employement |
| Guide's Name                                                                                                | Guide's Design                                              | ation                 | Guide's Email                                |                     | Guide's Mobile    | Guide's Subje    | ct Area           | Type*                     |
| 5 Fellow's Co-Guide Na                                                                                      | me (15.(j)Designatio                                        | n                     | (15.(iii))Email                              |                     | (15.(iii))Mobile  | 15.(iv) Subject  | Area              | (15.(v) Guide Employement |
| Co Cuida Nama                                                                                               | Designation                                                 |                       | Em ail Addressa                              |                     | Mahila Ma         | Cubicat Area     |                   | Calcat                    |

| Research Details                                                              |                            |  |
|-------------------------------------------------------------------------------|----------------------------|--|
| 16 Title of the Research *                                                    |                            |  |
| Research Project Title                                                        |                            |  |
| 17 Enter 6 Major keywords related to title (keywords should be comma sepe     | sted)*                     |  |
| Enter 6 major keywords related to the title [keywords should be comma seperat | d eg. keyword1, keyword2,] |  |
| 19 Broad Area *                                                               | (19) Major Discipline *    |  |
| Select Broad Area                                                             | * Select Subject Area      |  |
| 20 Detail Proposal (Pdf only max 10 MB size)* [Format]                        |                            |  |
| Choose File No file chosen                                                    |                            |  |
| 21 Nature of Work                                                             |                            |  |
| Select Nature of Work                                                         | *                          |  |
| 22 Duration in months(Maximum 36 months) *                                    |                            |  |
| Total Duration                                                                |                            |  |
| 2) Objective of Study (max 3000 characters) *                                 |                            |  |
| Objective of Study                                                            |                            |  |
| 23 Methodology of study *                                                     |                            |  |
| Methodology of Study                                                          |                            |  |
| 23 Expected Outcome *                                                         |                            |  |
| Expected outcome                                                              |                            |  |
|                                                                               | Back Save and Next         |  |
|                                                                               |                            |  |

Figure 3.2. Screen of Fellowship form

SCREEN 2/3 contains list of Codal documents as given in Figure 3.3 (PDF format only, Max. size 10 MB only) to be uploaded. Documents with asterisk (\*) are mandatory at the time of submission of fellowship (RA/SRF).

- 1. Proof of Date of Birth (\*)
- 2. Under Graduate (UG) Certificate (\*)
- 3. Post Graduate (PG) Certificate (\*)
- 4. Qualifying JRF/GATE/NET Certificate for SRF (\*)
- 5. Doctorate (PhD) Certificate
- 6. DSIR Scientific and Industrial Research Organisations (SIRO) Certificate (\*)
- 7. Registration for PhD/MD/MS/DNB
- 8. Research Experience of Fellow (\*)
- 9. Detail of Guide (\*)
- 10. Availability of Institutional facilities signed by Guide and counter signed by Head of the Institute with seal (\*)
- 11. Approval of Institutional Animal Ethics Committee
- 12. Drugs Controller General of India (DCGI) Approval
- 13. Approval of Institutional Ethics Committee
- 14. Case record pro-forma, study instruments, questionnaires, scales, etc.
- 15. Approval of Institutional Bio-safety Committee
- 16. Approval of Institutional Committee for Stem Cell Research
- 17. Approval of Review Committee on Genetic Manipulation

| Proj | ect Id: 2021-2102, Proposal Title: AAAAAAAAAAA                                                                   |                 |
|------|----------------------------------------------------------------------------------------------------|-----------------|
| 1    | Proof of Date of Birth (As per certificate) *                                                                    | Click to Upload |
| 2    | Under Graduate (UG) Certificate *                                                                                | Click to Upload |
| 3    | Post Graduate (PG) Certificate                                                                                   | Click to Upload |
| 4    | Qualifying JRF/GATE/NET Certificate (for SRF) *                                                                  | Click to Upload |
| 5    | Doctorate (PhD) Certificate                                                                                      | Click to Upload |
| 6    | DSIR Certificate *                                                                                               | Click to Upload |
| 7    | Registration for PhD/MD/MS/DNB                                                                                   | Click to Upload |
| 8    | Research Experiences of Fellow *                                                                                 | Click to Upload |
| 9    | Detail of Guide *                                                                                                | Click to Upload |
| 10   | Availability of Institutional facilities signed by Guide and counter signed by Head of the Institute with seal * | Click to Upload |
| 11   | Institutional Animal Ethics Committee                                                                            | Click to Upload |
| 12   | DCGI Approval                                                                                                    | Click to Upload |
| 13   | Institutional Ethics Committee                                                                                   | Click to Upload |
| 14   | Case record proforma, study instruments, questionnaires, scales, etc.                                            | Click to Upload |
| 15   | Institutional Bio-safety Committee                                                                               | Click to Upload |
| 16   | Institutional Committee for Stem Cell Research                                                                   | Click to Upload |
| 17   | Review Committee on Genetic Manipulation                                                                         | Click to Upload |

Figure 3.3. Screen of document upload

**SCREEN 3/3** is a preview of full details entered by Fellow for the proposal and final submit (Figure 3.4). Preview option allows seeing details in one go and Fellow has the option to modify detail before final submission.

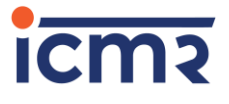

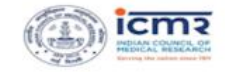

#### INDIAN COUNCIL OF MEDICAL RESEARCH (ICMR)

Deptartment of Health Research (Ministry of Health and Family Welfare)

APPLICATION FOR FELLOWSHIP PROGRAM

(ICMR Fellowship Program) Applied for: Research Associate , Dated: 23-Feb-2021

|                      |                   |                                                                          | Personal Details of App                                 | licant                 |                        |                         |  |
|----------------------|-------------------|--------------------------------------------------------------------------|---------------------------------------------------------|------------------------|------------------------|-------------------------|--|
| lame (IN BLOCK       | LETTERS)          | PROF ICMRTESTLOGIN TEST                                                  | Gende                                                   |                        | Male                   |                         |  |
| liem                 |                   | ICMRHQND@GMAIL.COM                                                       | ICMRHQND@GMAIL.COM Contact                              |                        | 7982                   | 2275068                 |  |
| ate of Birth         |                   | 01-Sep-1986                                                              | Age (Ag                                                 | ge in Years, Months, D | ays) 34 (1             | 34 (34Y SM 27D)<br>Govt |  |
| pplied for           |                   | Research Associate                                                       | Institu                                                 | te Type                | Gov                    |                         |  |
| ellow's Guide d      | letails           | abc@gmail.com                                                            |                                                         |                        |                        |                         |  |
| ellow's Co-Guid      | le details        | abc@gmail.com                                                            |                                                         |                        |                        |                         |  |
| alid DSIR Certil     | ficate (Validity) | 03-Feb-2021                                                              | 03-Feb-2021 Departm<br>National Institute of Immunology |                        |                        | aaa                     |  |
| astitutional Ad      | dress             | National Institute of Immunology                                         |                                                         |                        |                        |                         |  |
| hone no. of Dej      | pt                | 111111111                                                                | 111111111 Mailing Address                               |                        |                        |                         |  |
|                      |                   |                                                                          | Research Details                                        |                        |                        |                         |  |
| itle of Research     | 1                 | test1.                                                                   |                                                         |                        |                        |                         |  |
| ajor Keywords        |                   |                                                                          | Duration in months(Max 36 months)                       | 24                     |                        |                         |  |
| oad Area             |                   | Basic Medical Science                                                    | Major Discipline                                        | ALLERGY                |                        |                         |  |
| tailed Proposal      |                   | 20210223_122743_355899774.pdf \Theta                                     | Nature of Work                                          | Clinical Trials        |                        |                         |  |
| jective of Study     |                   | 88                                                                       |                                                         |                        |                        |                         |  |
| thodology of study   | ,                 | 88                                                                       |                                                         |                        |                        |                         |  |
| nected Outcome       |                   |                                                                          |                                                         |                        |                        |                         |  |
|                      |                   |                                                                          |                                                         |                        |                        |                         |  |
|                      |                   | 6                                                                        | ducation qualification details                          |                        |                        |                         |  |
| Educatio             | on Qualification  | Education Qualification                                                  | in Short                                                | Level of Qualification |                        |                         |  |
| 1 Doctor of Medicine |                   | MD                                                                       |                                                         | PG                     |                        |                         |  |
|                      |                   |                                                                          |                                                         |                        |                        | _                       |  |
|                      |                   | Codal Dor                                                                | cuments for ICMR Fellowship Program                     |                        |                        |                         |  |
| Scheme Name          | Proposal Id       | Document Name                                                            |                                                         | Is Applicable?         | Uploaded Document      | Remar                   |  |
|                      | 2021-157/         | All Certificates of Educational qualification                            |                                                         | Yes                    | View uploaded document | 88                      |  |
|                      | 2021-157/         | Proof of Date of Birth                                                   |                                                         | Yes                    | View uploaded document | 8                       |  |
|                      | 2021-157/         | Detail of Guide                                                          |                                                         | Yes                    | View uploaded document | 8                       |  |
|                      | 2021-157/         | Research Experience of Fellow                                            |                                                         | Yes                    | View uploaded document | a                       |  |
|                      | 2021-157/         | Availability of Institutional facilities signed by Guide and counter sig | ned by Head of the Institute with seal                  | Yes                    | New uploaded document  |                         |  |
|                      | 2021-157/         | DSIR Certificate                                                         |                                                         | Yes                    | View uploaded document | а.                      |  |
|                      |                   |                                                                          |                                                         |                        |                        | _                       |  |
|                      |                   |                                                                          | Declaration                                             |                        |                        |                         |  |

Figure 3.4. Final submission screen

- 1. The acceptance of declaration will be required. Click on check box to accept the declaration.
- 2. Fellow can click on Submit Proposal option for final submission to the ICMR. After final submission, Fellow will receive the confirmation of the submission by an email with the proposal Id that can be used for further communications.
- 3. Status of the submitted proposal is visible through the dashboard also at later stage.
- **4.** Fellow can submit rest of the Codal documents after submission also through dashboard by clicking submitted proposal.

Division of Biomedical Informatics Indian Council of Medical Research V. Ramalingaswami Bhawan Ansari Nagar, New Delhi - 110029, India www.epms.icmr.org.in